# **Renew My AMCA Membership**

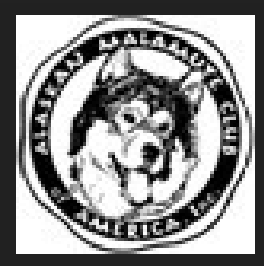

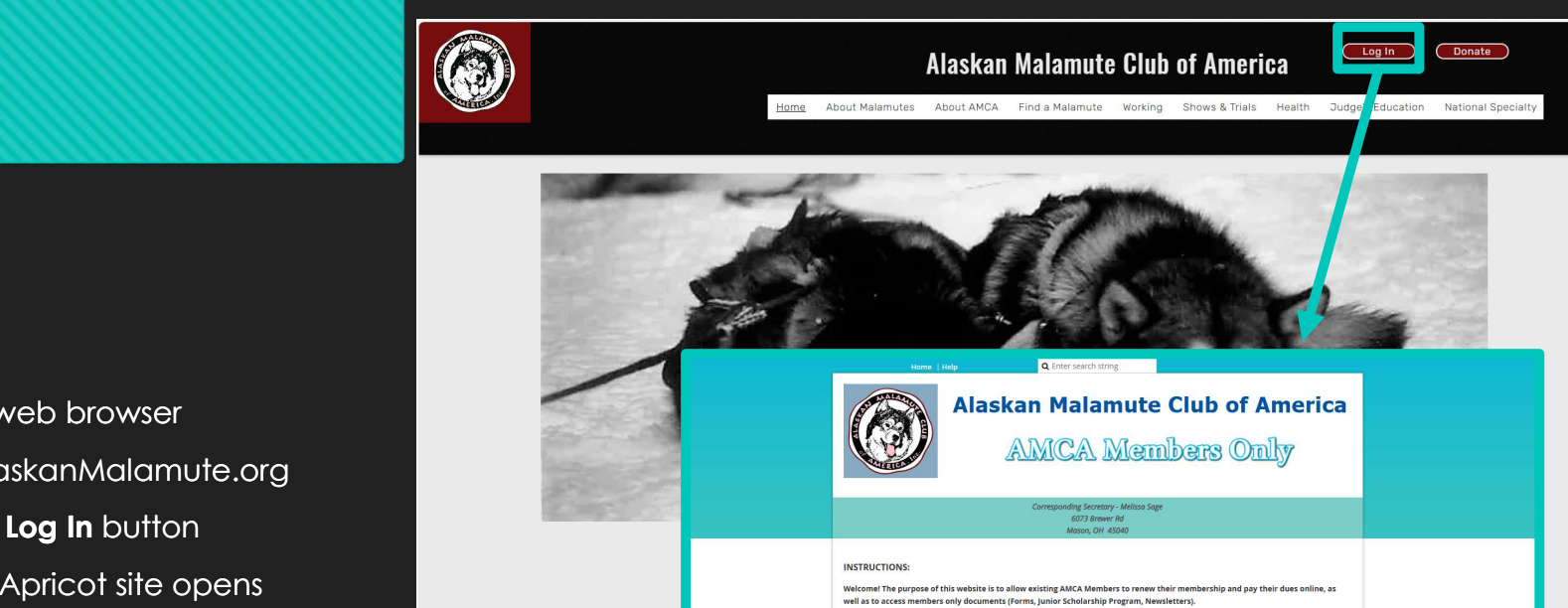

Corresponding Secretary.

💄 Emai Password Remember m Log in

access members only documents.

For renewals this website is for AMCA Membership Renewals ONLY. For all other membership transactions, please contact the

Please login below. You will be re-directed to your Membership Profile page. From there you can perform your renewal as well as

For first time users please log in with your default password, then click the "Change Password" link to create a secure password If you do not want to perform your renewal online, below is the printed membership renewal form ute Club of America Membership Renewal Form.pdf

Open a web browser

Log In 1

- Go to AlaskanMalamute.org
- Click the **Log In** button
- The Wild Apricot site opens

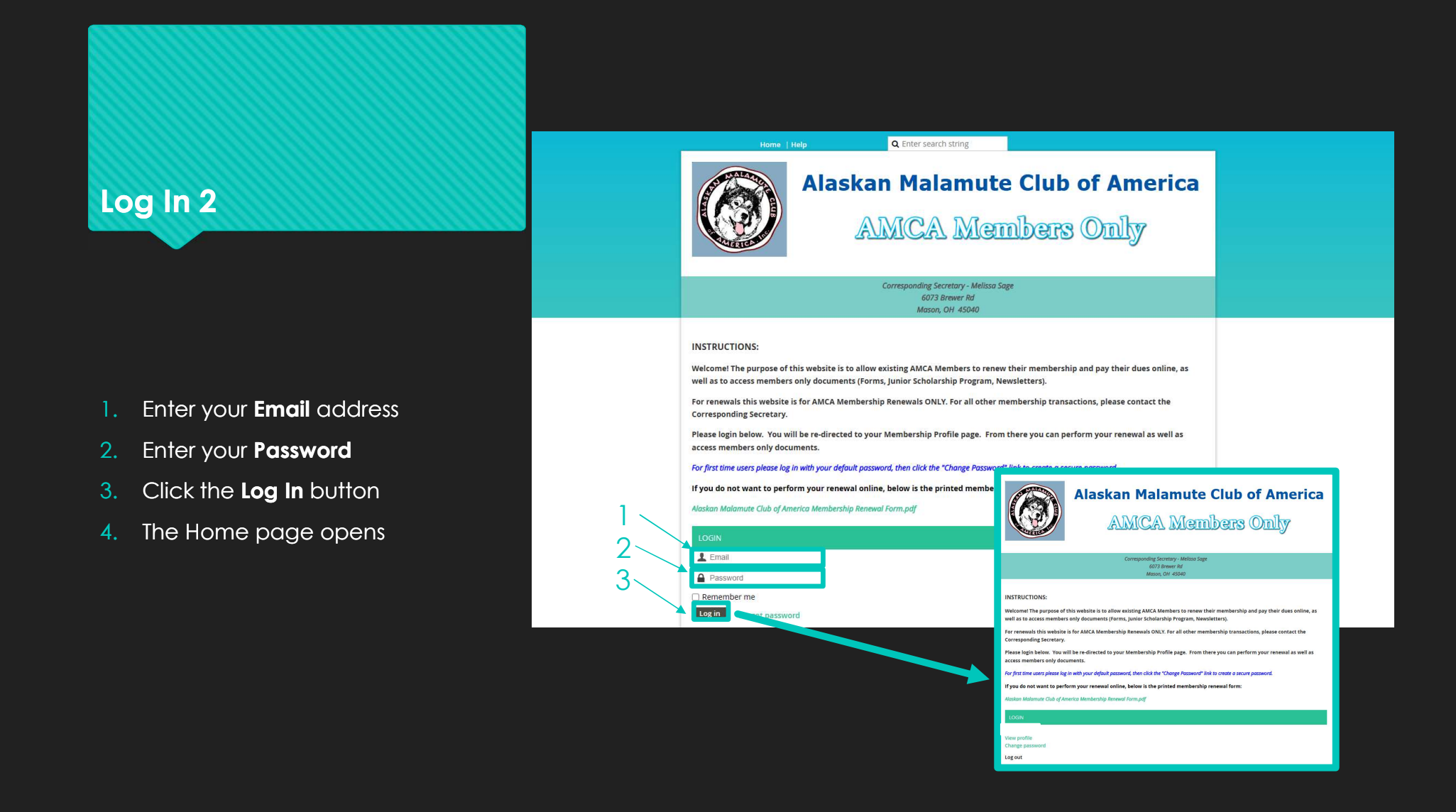

#### **Renew by Paper**

#### **Alaskan Malamute Club of America**

| AMCA Memb                                                                                                    | MCA Members Only                                           |                                                                                                    |                                                                                                    |                                                                                                    |                                                                                                    |
|----------------------------------------------------------------------------------------------------|------------------------------------------------------------|----------------------------------------------------------------------------------------------------|----------------------------------------------------------------------------------------------------|----------------------------------------------------------------------------------------------------|----------------------------------------------------------------------------------------------------|
|                                                                                                    | 0                                                          | Alask                                                                                                    | an Malamute Cl<br>2024 MEMBERSP                                                                                                    | ub of America, Inc.                                                                                                    | Mail to: DruAnne Mart<br>680 Mashburn Dr<br>Lenoir City, TN 37772                                                                                                    |
| Corresponding Secretary - Melissa Sage<br>6073 Brewer Rd<br>Mason, OH 45040                                                                                                    | L<br>2<br>3<br>REN<br>Farm<br>(M)                          | Issue PRINT or TYFE app<br>encount may be submitted<br>inhibit online at gamma di-<br>sinhibit online at gamma di-<br>phonism procedure. Eco<br>procession procedure. Eco<br>we through no final of the<br>internating of a single rep<br>WING MEMBERS: Di<br>pro-<br>mant will be signed and i<br>ALLELENTRON BIALIA<br>SILENTRON BIALIA | Heatine, Complete all paper,<br>by mail or email to the Correc-<br>by mail or email to the Correc-<br>tion of the Network of Correct and<br>the Network of Correct and the Network<br>emails of the Network of Correct and<br>theorem times. Any addition<br>theorem times. Any addition<br>theorem times. Any addition<br>theorem times and the methods<br>the network of the Network of Correct<br>do information in Wild Apri-<br>phenetic destances and the Network of Correct<br>and the Network of Correct and the<br>Information and the Network of Correct<br>and Correct and Correct and Correct<br>and Correct and Correct and Correct and Correct<br>and Correct and Correct and Correct and Correct and Correct<br>and Correct and Correct and Correct and Correct and Correct<br>and Correct and Correct and Correct and Correct and Correct<br>and Correct and Correct and Correct and Correct and Correct<br>and Correct and Correct and Correct and Correct and Correct<br>and Correct and Correct and Correct and Correct and Correct<br>and Correct and Correct and Correct and Correct and Correct<br>and Correct and Correct an | and eight the bestration of this pages. Boosts<br>opportung Secretary, RENEWALL DEJ<br>boost, all new applicates runs age theor<br>heating and the secretary and the secretary<br>boostened to writing forms the CCA. ANX<br>at a boosten will be paid for by the member<br>ship discustory (Price)<br>read forms (Dy selecting fits option ay<br>or has been writing fits option ay<br>or has been writing by you cor with a<br>source will be you for which by you cor with a<br>source of the secretary (Drive)<br>runs (DW) selections of you for heating<br>make OWE selections only for Heating | aplies forms will be precessed<br>MULINE IS MARE 1. This ferr<br>ugh the standy and any low<br>g Scentury, or do and it is<br>to fails to account on welder<br>A will per Son a set of the fail<br>at the standard standard set of<br>the set of the set of the set of the<br>count of the set of the set of the<br>set of the set of the set of the<br>set of the set of the set of the<br>set of the set of the set of the<br>set of the set of the set of the<br>set of the set of the set of the<br>set of the set of the set of the<br>set of the set of the set of the set of the<br>set of the set of the set of the set of the<br>set of the set of the set of the set of the<br>set of the set of the set of the set of the<br>set of the set of the set of the set of the<br>set of the set of the set of the set of the<br>set of the set of the set of the set of the<br>set of the set of the set of the set of the<br>set of the set of the set of the set of the<br>set of the set of the set of the set of the<br>set of the set of the set of the set of the<br>set of the set of the set of the set of the set of the<br>set of the set of the set of the set of the set of the<br>set of the set of the set of the set of the set of the<br>set of the set of the set of the set of the set of the<br>set of the set of the set of the set of the set of the<br>set of the set of the set of the set of the set of the<br>set of the set of the set of the set of the set of the set of the<br>set of the set of the set o |
| INSTRUCTIONS:                                                                                                    | bulle<br>dyfor<br>Err<br>Phi<br>DI                         | THE OPTION OF POSTA<br>selection<br>Name:<br>it<br>se:<br>Ballot                                                                                                    | Text ok? Yes 🛙                                                                                                    | Regalar (18+5/0)<br>Associate(18+5/0)<br>Janior (<18 5/0)                                                                                                    | Life 30-40 yrs 🗆<br>Life 40+ yrs 🗆                                                                                                    |
| Welcome! The purpose of this website is to allow existing AMCA Members to renew their n<br>well as to access members only documents (Forms, Junior Scholarship Program, Newslett | Ful<br>En<br>Phi<br>CI                                     | Name:<br>it<br>w<br>Ballot DPaper B                                                                                                    | Test ok? Yes 🛙<br>allot                                                                                                    | Regular (18+y/o)<br>Associate(18+y/o)<br>Jamior (<18 y/o)                                                                                                    | Life 30-40 yrs 🗆<br>Life 40+ yrs 🗖                                                                                                    |
| For renewals this website is for AMCA Membership Renewals ONLY. For all other members                                                                                            | Ful<br>Em<br>Phi<br>Eff                                    | Name:<br>it:<br>Ballot DPaper B<br>Name:                                                                                                    | Test ok? Yes 🛙<br>allot                                                                                                    | Regular (18+y/o)<br>Associate(18+y/o)<br>Junior (<18 y/o)<br>Regular (18+y/o)                                                                                                    | Life 30-40 yrs D                                                                                                    |
| Corresponding Secretary.<br>Please login below. You will be re-directed to your Membership Profile page. From there y                                                            | Phi<br>Di<br>Ad<br>Cir<br>Zip                              | n:<br>Ballot DPaper B<br>ress 1:<br>Postal Code:                                                                                                    | Test ok? Yes 🛙<br>allot                                                                                                    | Address 2:<br>State/Province:<br>Country:                                                                                                    | Lik to you                                                                                                    |
| access members only documents.                                                                                                    | I her<br>incom<br>of Dia<br>AMC<br>AMC<br>In com<br>of the | net routine:<br>apply for ensewal of member<br>rated, private, non-profit chile<br>and we arother member. I ack<br>and we arother member. I ack<br>and resolve disciplinary action<br>dotation of builty granted mer-<br>fora any characteristic                                                                                          | rship in the Alaskan Malamute CI<br>1 agree to ablade by AMCA's Ca<br>sing to ray membership in AMCA<br>mervlodge and accept the jurisdic<br>me present to the Club's Censiti<br>athendap in AMCA. Thereby agrees<br>a streamy for some all others                                                                                                    | Wething,<br>the of America, lise, (hereinadier, "AMCA")<br>minimum, By Laws, and all other Ratios and<br>s, including any charges of miscenduct that<br>into of the AMCA (Boost of Directons and the<br>trion and By-Laws, and all Ratics and Regul<br>to to both harmless and indexnafy AMCA.                                                                                                    | <ol> <li>I recognize that AMCA is an<br/>al Regulations, and dual abide by in Ca<br/>trucy be performed against me by the<br/>body designated to manage the affair<br/>lation thereof.</li> <li>Refficers and Board of Directors, or<br/>a which I record being on which is branch.</li> </ol>                                                                                                    |
| If you do not want to perform your renewal online, below is the printed weetbership renew                                                                                        | vai torm.                                                  | alf, singularly or in conjunction<br>solid upon the merits.<br>sully, in consideration of heir<br>al officiar, member of the Bo                                                                                                    | in with others, and against AMC-<br>ing granted membership in AMC,<br>and of Diraction, and member of a                                                                                                    | 4. In Officers and Board of Directors, joint<br>6, 1 hereby release, discharge and agree to<br>an Trial Board daily appointed by the Board<br>Trial Board daily appointed by the Board                                                                                                    | ly or severally, and upon which I prove<br>hold harmless and indennify each<br>d of Directors, segarabing any reasonab                                                                                                    |
| Alaskan Malamute Club of America Membership Renewal Form.pdf                                                                                                    |                                                            |                                                                                                    |                                                                                                    |                                                                                                    |                                                                                                    |
| LOGIN                                                                                                    |                                                            |                                                                                                    |                                                                                                    |                                                                                                    |                                                                                                    |
| View profile<br>Change password                                                                                                    |                                                            |                                                                                                    |                                                                                                    |                                                                                                    |                                                                                                    |
| Log out                                                                                                    |                                                            |                                                                                                    |                                                                                                    |                                                                                                    |                                                                                                    |

- Click the **PDF** link
- 2. The form opens in a new tab or window
- 3. Print the form and mail it to the Treasurer on the top of the form

#### **Renew Online View Profile**

#### Click View profile

2. The MY AMCA Membership Profile window opens

|                                 | Alaskan Malamute                                                       |                                                                                                    | Alaskan Mal<br>My Mer                                                                                         | amute Clu<br>mbershij                                            | ib of America<br>p Profile                                                    |  |
|---------------------------------|------------------------------------------------------------------------|----------------------------------------------------------------------------------------------------|----------------------------------------------------------------------------------------------------|------------------------------------------------------------------|-------------------------------------------------------------------------------|--|
| ALLERIER D                      |                                                                        |                                                                                                    | Corresponding Se<br>6073 E<br>Mason,                                                                          | retary - Melissa Sage<br>rewer Rd.<br>OH 45040                   |                                                                               |  |
|                                 | Corresponding Secretary - Melissa Sage                                 | номе раде<br>My AMCA Memb                                                                                                    | JUNIORS<br>ership Profile                                                                                     | FORMS                                                            | NEWSLETTERS                                                                   |  |
|                                 | Mason, OH 45040                                                        | INSTRUCTIONS: (Please Re                                                                                                    | ad)                                                                                                    |                                                                  |                                                                               |  |
|                                 |                                                                        | If you are a Single User Me                                                                                                    | mber or the Bundle Administrator for y                                                                        | our Household Membership:                                        | in nat management for some sting                                              |  |
| INSTRUCTIONS:                   |                                                                        | <ol> <li>On this page you may edit your Membership Profile (via the Edit Profile button below), but it is not necessary for renewing.</li> <li>THIS IS NOT THE PAGE TO PERFORM REINEWALS. Many renewal only based fields will not be editable here. You may make all profile/renewal updates in the renewal page.</li> </ol> |                                                                                                    |                                                                  |                                                                               |  |
| Welcome! The purpose of         | this website is to allow existing AMCA Members to renew thei           | 3. If below in your member<br>membership, click the but                                                                                                    | ship details area there is a Renew butto<br>ton. You will be taken to the Membersh                            | in and you (single user or Bund<br>ip Renewal page.              | dle Administrator) wish to renew your                                         |  |
| well as to access members       | only documents (Forms, Junior Scholarship Program, Newsle              | If you are part of a Bundle                                                                                                    | d Membership and you are NOT the Bun                                                                          | dle Administrator for your Ho                                    | usehold Membership:                                                           |  |
| For renewals this website       | is for AMCA Membership Renewals ONLY. For all other membe              | 1. You will be told who you                                                                                                    | r Bundle Administrator is. They will nee                                                                      | to login and renew for your                                      | household.                                                                    |  |
| Corresponding Secretary.        |                                                                        | <ol> <li>If you wish to make char<br/>Information section below<br/>renewal process.</li> </ol>                                                                                                    | iges to your profile (via the Edit Profile I<br>(Name/Email/Phone). Your Bundle Adr                           | iutton below) you should only<br>iinistrator will be responsible | redit fields in the Key Membership<br>for editing the other fields during the |  |
| Please login below. You w       | ill be re-directed to your Membership Profile page. From there         | For All Members:                                                                                                    |                                                                                                    |                                                                  |                                                                               |  |
| access members only doc         | iments.                                                                | 1. To successfully save you                                                                                                    | ν successfully save your profile you will also need to digitally enter your signature at the end of the form. |                                                                  |                                                                               |  |
| For first time users please log | in with your default password, then click the "Change Passy" or unk to | o create a secure pa                                                                                                    | ssword.                                                                                                    |                                                                  |                                                                               |  |
| If you do not want to perf      | orm your renewal online, below is the munced membership ren            | newal form:                                                                                                    |                                                                                                    |                                                                  |                                                                               |  |
| Alaskan Malamute Club of An     | nerica Membership Renewal - m.pdf                                      |                                                                                                    |                                                                                                    |                                                                  |                                                                               |  |
| LOGIN                           |                                                                        |                                                                                                    |                                                                                                    |                                                                  |                                                                               |  |
| View profile<br>Change password |                                                                        |                                                                                                    |                                                                                                    |                                                                  |                                                                               |  |

Log out

| Renew Online                        | Edit profile My directory profile<br>Profile Privacy Email subscriptions Member photo albums My event registrations Invoices and payments Donations  |
|-------------------------------------|----------------------------------------------------------------------------------------------------|
| and Manufacture and a second second | Membership details                                                                                                    |
|                                     | Membership level R2 - \$28.00 (USD)<br>Bundle (up to 2 members)<br>Subscription period: 1 year, on: April 1st<br>No automatically recurring payments |
|                                     | Membership status Active                                                                                                    |
|                                     | Member since 1 Mar 1997                                                                                                    |
| 1. Click Renew to 1 Apr 2025        | Renewal due on 1 Apr 2024                                                                                                    |
|                                     | Bundle summary                                                                                                    |
|                                     | Bundle limit 2                                                                                                    |
|                                     | Used so far 2                                                                                                    |
|                                     | Your members                                                                                                    |

|                                                                            | HOME PAGE                                   | JUNIORS         | FORMS              | NEWSLETTERS |
|----------------------------------------------------------------------------|---------------------------------------------|-----------------|--------------------|-------------|
|                                                                            |                                             | Bund            | le summary         |             |
| Key Membership<br>Information                                              | Bundle limit<br>Used so far<br>Your member: | 2<br>2          |                    |             |
|                                                                            |                                             | Key Member      | rship Information: |             |
|                                                                            | First name:                                 | Test            |                    |             |
|                                                                            | Last name:                                  | Tester          |                    |             |
|                                                                            | Email:                                      | tester@test.com |                    |             |
| <ol> <li>Verify your Key Membership<br/>Information is correct.</li> </ol> | Primary Phone:                              | 123-123-4567    |                    |             |
|                                                                            |                                             | Membership      | Type Information:  |             |
|                                                                            | Membership Type:                            | Regular         |                    |             |
|                                                                            | Pin Earned:                                 | 20-Year         |                    |             |
|                                                                            |                                             | Postal M        | ailing Address:    |             |

#### **Mailing Address**

1. Verify the information for your mailing address and secondary phone, if you have one, is correct.

|                        | Postal Mailing Address:                           |  |
|------------------------|---------------------------------------------------|--|
| Address:               | 123 Main St                                       |  |
| Citv                   | Sumempere                                         |  |
| State/Province/Region: | ОК                                                |  |
| Postal Code:           | 12345                                             |  |
| Country:               | USA 🗸                                             |  |
| Area:                  | ✓ If you don't know your Area please leave blank. |  |
| Secondary Phone:       |                                                   |  |
| Notes:                 |                                                   |  |
|                        |                                                   |  |

#### **Kennel Information**

 Verify the information for your kennel, if you have one, is correct. If you want your kennel name in the AMCA Directory, be sure to select Yes.

|                                                  | Kennel & Breeder Information: |  |
|--------------------------------------------------|-------------------------------|--|
| Kennel Name:                                     | MalKennel                     |  |
| Kennel Email:                                    | Me@MalKennel.com              |  |
| Kennel Website: http://                          | www.MalKennel.com             |  |
| List my kennel in the AMCA<br>Directory? (free): | Yes                           |  |
|                                                  | O No                          |  |

#### **Breeders List Option**

 For an additional \$25 you can be included on the "Breeders List" on the AMCA website. Select Yes or No and any additional information needed in this section.

|                                                             | Breeder's List Options (add | litional \$25.00): |
|-------------------------------------------------------------|-----------------------------|--------------------|
|                                                             |                             |                    |
| List me on the AMCA website:<br>"Breeders List" (Additional | Yes \$25.00 (USD)           |                    |
| \$25.00):                                                   | No \$0.00 (USD)             |                    |
|                                                             |                             |                    |
| List street address in Breeder<br>Listing?:                 | ⊖ Yes                       |                    |
|                                                             | No                          |                    |
|                                                             |                             |                    |
| Kennel Services Provided (check<br>each that applies):      |                             |                    |
| Boarding:                                                   | ⊖ Yes                       |                    |
|                                                             | No                          |                    |
|                                                             |                             |                    |
| Older Dogs:                                                 | O Yes                       |                    |
|                                                             | No                          |                    |
|                                                             |                             |                    |
| Grooming:                                                   | ⊖ Yes                       |                    |
|                                                             | No                          |                    |

#### **Newsletter Options**

- 1. Select your preference for **Newsletter Type**.
- 2. Delivery Option. If you elect to receive a printed copy, please select your

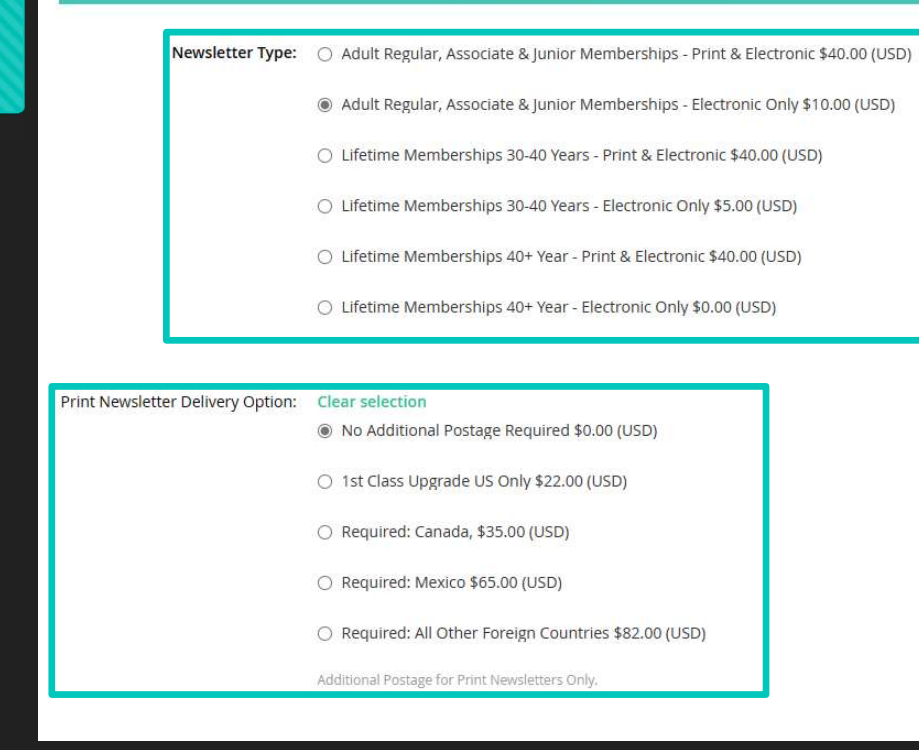

Newsletter & Delivery Preferences:

#### Member Information

 New for 2024, if you would like to provide the club with a talent or business that you have, AMCA would like to support it's own members whenever possible. For instance, if you like to embroider items that could be used for Specialty awards, we would like to support you.

|                                       | Member Information: |  |
|---------------------------------------|---------------------|--|
|                                       |                     |  |
| Member Occupation:                    |                     |  |
|                                       |                     |  |
| * Does the member have a              | O Yes               |  |
| talent or business?                   |                     |  |
|                                       | O No                |  |
|                                       |                     |  |
| If yes Business Name                  |                     |  |
| in yes, business Name.                |                     |  |
|                                       |                     |  |
| *Would you like to donate<br>items to | ○ Yes               |  |
| AMCA/Specialties/Shows?               | O No                |  |
|                                       |                     |  |
|                                       |                     |  |
| If yes, list items:                   |                     |  |

|                      | Charitable Donations:                                                                |
|----------------------|--------------------------------------------------------------------------------------|
| Charitable Donations | National & Regional Specialty x \$1.00 (USD) = \$0.00 (USD)<br>Trophy Donation:      |
|                      | AMCA Canine Health Foundation x \$1.00 (USD) = \$0.00 (USD)<br>(CHF) Donation:       |
|                      | Alaskan Malamute Assistance x \$1.00 (USD) = \$0.00 (USD)<br>League (AMAL) Donation: |

 Type any donations that you would like to include with your renewal.

#### Sweepstakes Judging

 To be considered as a Sweepstakes judge on the next ballot, you must have been an AMCA Member in good standing for at least 10 continuous years. You may once judge once every five years.

|                                                   | Sweepstakes Judging Consideration:                                       |
|---------------------------------------------------|--------------------------------------------------------------------------|
| Sweepstakes Information:                          | X Click here for Sweepstakes Information (will display in separate page) |
| Be Considered for<br>Sweepstakes?:                | ○ Yes<br>● No                                                            |
| Enter full name as it should<br>appear on ballot: |                                                                          |

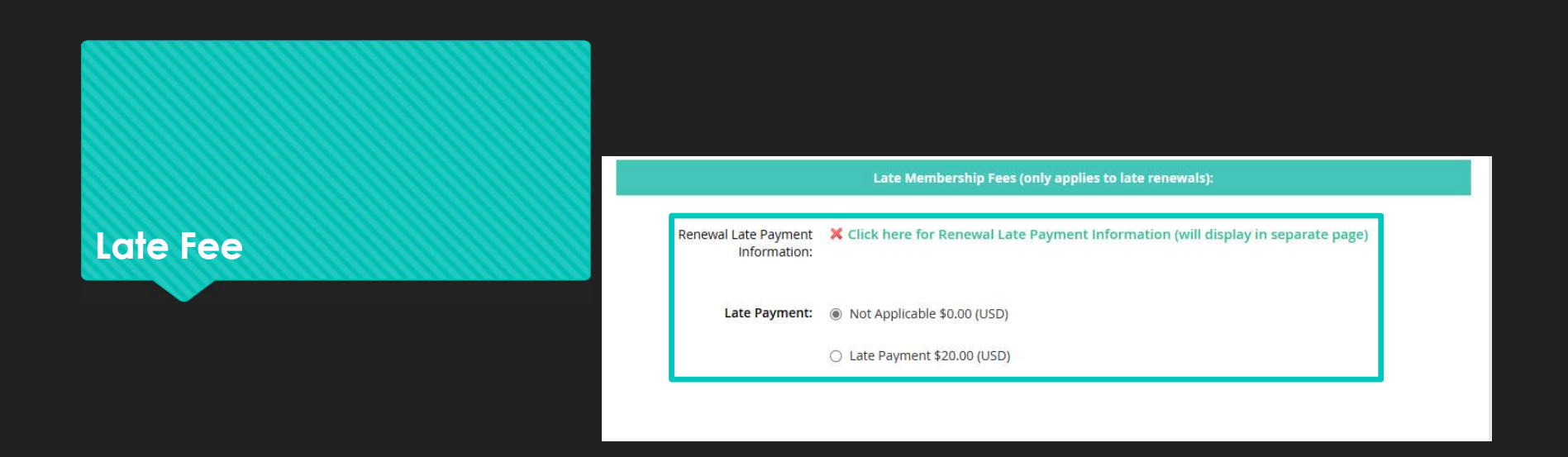

1. Late renewals are charged a \$20 late fee. Please make the correct selection.

|    |                                                                                    |                                                                                                    | Waiver & Digital Signature                                       |                  |  |  |
|----|------------------------------------------------------------------------------------|----------------------------------------------------------------------------------------------------|------------------------------------------------------------------|------------------|--|--|
| W  | aiver & Signature                                                                  | Digital Waiver Information:                                                                        | VIVE HAVE READ AND FULLY UNDERSTAND THIS WAIVER (will display in | i separate page) |  |  |
|    |                                                                                    | Enter a Digital Signature for each<br>Renewing Member (First & Last<br>Name separated by a comma): |                                                                  |                  |  |  |
|    |                                                                                    | Completed By:                                                                                      | AMCA Member                                                      |                  |  |  |
|    |                                                                                    |                                                                                                    |                                                                  |                  |  |  |
| 1. | Check the <b>Digital Waiver</b><br>Information checkbox                            | Cancel                                                                                             |                                                                  | Update and next  |  |  |
| 2. | Type your name in the <b>Completed</b><br><b>By</b> box as your digital signature. |                                                                                                    |                                                                  |                  |  |  |

3. Click **Update and next** 

### **Missing Fields**

#### amca7.wildapricot.org says

Some required fields are missing or invalid:

- Does the member have a talent or business? is required
- Would you like to donate items to AMCA/Specialties/Shows? is required

 Any missing or invalid fields will cause an information box to appear. Click OK and fix the errors. Click Update and next.

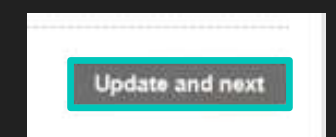

OK

#### **Review and Confirm**

- 1. Review that Wild Apricot has your selections correct and that the **Total amount** to be charged is correct.
- 2. If there are any errors click **Back** to change your selections.
- 3. Click **Pay online**.

| Denoute       |                                                                                                    |                                                                                                    |                                                                                                    |                                                                                                    |                                                                                                    |                                                                                                    |                                                                                                    |
|---------------|----------------------------------------------------------------------------------------------------|----------------------------------------------------------------------------------------------------|----------------------------------------------------------------------------------------------------|----------------------------------------------------------------------------------------------------|----------------------------------------------------------------------------------------------------|----------------------------------------------------------------------------------------------------|----------------------------------------------------------------------------------------------------|
| Renew to      | 1 Apr 2025                                                                                              |                                                                                                    |                                                                                                    |                                                                                                    |                                                                                                    |                                                                                                    |                                                                                                    |
|               | R1 - \$14.00 (USD)<br>Subscription period: 1 year, on: April 1st<br>No automatically recurring payments | +                                                                                                    |                                                                                                    |                                                                                                    |                                                                                                    |                                                                                                    |                                                                                                    |
| irrent status | Active                                                                                                  |                                                                                                    |                                                                                                    |                                                                                                    |                                                                                                    |                                                                                                    |                                                                                                    |
| Extra costs   | \$40.00                                                                                                 |                                                                                                    |                                                                                                    |                                                                                                    |                                                                                                    |                                                                                                    |                                                                                                    |
| otal amount   | \$54.00 (USD)                                                                                           |                                                                                                    |                                                                                                    |                                                                                                    |                                                                                                    |                                                                                                    |                                                                                                    |
|               |                                                                                                    |                                                                                                    |                                                                                                    |                                                                                                    |                                                                                                    |                                                                                                    |                                                                                                    |
|               | OFFLINE                                                                                                 |                                                                                                    |                                                                                                    |                                                                                                    |                                                                                                    |                                                                                                    |                                                                                                    |
|               |                                                                                                    |                                                                                                    |                                                                                                    |                                                                                                    |                                                                                                    |                                                                                                    |                                                                                                    |
|               |                                                                                                    |                                                                                                    |                                                                                                    |                                                                                                    | Back                                                                                                    | Invoice me                                                                                                    | Pay online                                                                                                    |
|               | irrent status<br>Extra costs<br>otal amount                                                             | R1 - \$14.00 (USD)<br>Subscription period: 1 year, on: April 1st<br>No automatically recurring payments<br>irrent status Active<br>Extra costs \$40.00<br>otal amount \$54.00 (USD)<br>DISCALE OFFICIENT OFFICIENT OFFICIENT OFFICIENT | R1 - \$14.00 (USD)<br>Subscription period: 1 year, on: April 1st<br>No automatically recurring payments<br>irrent status Active<br>Extra costs \$40.00<br>otal amount \$54.00 (USD)<br>DISA OFFICIE<br>DISA OFFICIE | R1 - \$14.00 (USD)<br>Subscription period: 1 year, on: April 1st<br>No automatically recurring payments<br>irrent status Active<br>Extra costs \$40.00<br>otal amount \$54.00 (USD) | R1 - \$14.00 (USD)<br>Subscription period: 1 year, on: April 1st<br>No automatically recurring payments<br>irrent status Active<br>Extra costs \$40.00<br>otal amount \$54.00 (USD)<br>DESCRIPTION<br>DESCRIPTION<br>DESCRIPRION<br>DESCRIPTION<br>DESCRIPTION<br>DESCRIPTION<br>DESCR | R1 - \$14.00 (USD)<br>Subscription period: 1 year, on: April 1st<br>No automatically recurring payments<br>irrent status Active<br>Extra costs \$40.00<br>otal amount \$54.00 (USD)<br>OTIME<br>DESCRIPTION<br>DESCRIPTION | R1 - \$14.00 (USD)<br>Subscription period: 1 year, on: April 1st<br>No automatically recurring payments<br>irrent status Active<br>Extra costs \$40.00<br>otal amount \$54.00 (USD)<br>USA OF SEATO SEATO |

#### Payment

- 1. Fill out the required information with your credit card number, expiration date, etc.
- 2. Click Pay.
- 3. The **Payment is being processed**. note will open.

| 2102                                                                                                    | Fill and the second   |
|----------------------------------------------------------------------------------------------------|-----------------------|
| Sector Contraction of Contraction of |                       |
|                                                                                                    |                       |
|                                                                                                    | Centrality            |
|                                                                                                    |                       |
|                                                                                                    |                       |
| The second second second second second second second second second second second second second second second se                                                                                                    |                       |
|                                                                                                    | a ser a               |
|                                                                                                    | and the second second |
|                                                                                                    |                       |
|                                                                                                    | Second Second Second  |
| 20                                                                                                    |                       |
| and the second to be a second                                                                                                    | Payment is being      |
|                                                                                                    |                       |

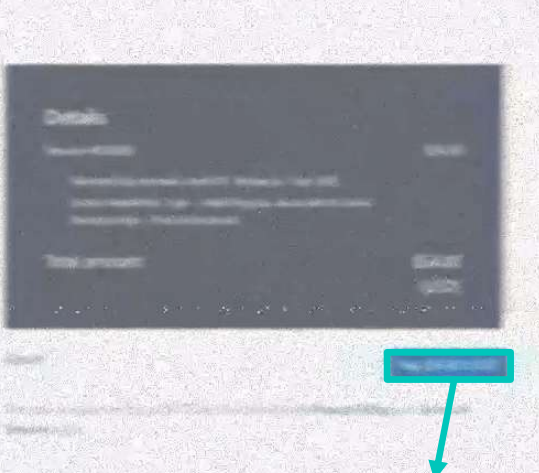

ayment is being processed. Please wait ...

- Aller

Waiting for response from payment gateway ...

This may take up to several minutes. Page will refresh automatically when processing is complete.

#### Payment successful Confirmation Membership level R1 - \$14.00 (USD) Subscription period: 1 year, on: April 1it No automatically recurring payments Membership status Active Member since 28 Jul 2022 Renewal due on 1 Apr 2025 Renew to 1 Apr 2026 3 1. Wild Apricot will indicate Payment successful in the Membership details section. A From: amca7@wildapricot.org To: MATTHEW FRIEDMAN Dear MATTHEW FRIEDMAN. 2. You will receive an email Your membership renewal at AMCA to 1 Apr 2025 has been completed PAYMENT RECEIPT successfully! AMCA confirming your renewal. Date: 14 Dec 2023 Amount: \$54.00 Payment type: Wild Apricot Payment 3. A paid invoice will also be emailed YOUR MEMBERSHIP DETAILS: Payment received from: MATTHEW FRIEDMAN to you. Name: MATTHEW FRIEDMAN matt\_friedman2000@yahoo.com Select or enter Email: matt\_friedman2000@yahoo.com Payment for: Primary Phone: 18473400787 Organization: AMCA Date Document Membership Type: Regular Settled amount \$54.00 Invoice total \$54.00 Due \$0.00 14 Dec 2023 Involce 00608 Membership renewal. Level: R1. Renew to 1 Apr 2025 Extras: Newsletter Type: - Adult Regular, Associate & Junior Memberships -Print & Electronic

Membership level: R1 (\$14.00 (USD)) Member since: 28 Jul 2022 Next renewal date: 1 Apr 2025

Membership status: Active

## **Need Help?**

Matt Friedman – Matt Friedman2000@yahoo.com

Melissa Sage – MelissaSage@AMalamute.onmicrosoft.com